# Spreadsheet Activities (Requires Microsoft Excel)

## Activity 13: Data Entry for All Trip 189 Expenses

- 1. Go to "Extras" Column on Fairfax to Baltimore Start Page
- 2. Download "Missing Entries Spreadsheet" to the Desktop
- 3. Enter missing information into each blank cell
- 4. When finished, sort all data alphabetically by Business Name from A to Z
- 5. Save spreadsheet to desktop as "Trip 189 Completed"

# Activity 14: Create a Spreadsheet with All Trip 189 Expenses

- 1. Open a blank workbook
- 2. Create a spreadsheet as instructed below:
- 3. Label column names: Business Name, Amount, Date, State, Expense Category
- 4. Set format of all cells to "Auto Fit"

| Business Name | Amount | Date | State | Expense Category |
|---------------|--------|------|-------|------------------|
|               |        |      |       |                  |

- 5. After creating spreadsheet, enter all data into the appropriate cells as instructed below:
  - a. Data entered into the State column should be listed in format of state initial (MD, KS, ME, etc.)
  - b. Data entered into the Expense Category column should be classified as: Uber, Gas, Hotel, Tolls, Food/Drink, Car Rental
- 6. Save the completed spreadsheet to the desktop with name "Fairfax Expenses"

## Activity 15: Create Cells to Auto Calculate Totals

- 1. Go to "Extras" Column on Fairfax to Baltimore Start Page
- 2. Download "Trip 189 Spreadsheet"
- 3. Create cells at bottom of spreadsheet to with formulas to calculate totals for the following:
  - a. Total of all trip expenses
  - b. Total of all hotel expenses
  - c. Total of all food/drink expenses
  - d. Total of all expenses from 11/29 thru 11/30
  - e. Total of expenses in Maryland
  - f. Average of all food/drink expenses

## Activity 16: Create/print a pie chart using the completed spreadsheet to show costs by category

- 1. Go to "Extras" Column on Fairfax to Baltimore Start Page
- 2. Download "Trip 189 Spreadsheet"
- 3. Create a Pie Graph to Illustrate Total Amounts for Each Expense Category